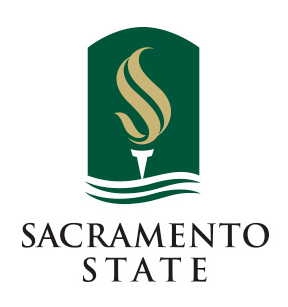

## Travel Request and Expense Approval Workflow

Attached are two slides that explain the Travel Request and Expense Report Approval Workflow. Please note the following:

- The travel approver cannot be changed. If it is incorrect, please notify the travel administrator. Please do NOT submit a request or report with an incorrect travel approver.
- If you are not sure what your approval workflow should be, please consult with your department or division administrative person.

Please make sure there is a name in each field and it is the correct approver. Concur will send approval emails to the approvers needed based on the information included in your travel request. The only blank field should be the Approval for Processing field. The **Request approval workflow** requires a name in each box. Concur sends approval emails only to the approvers needed based on the information that is included in your Request. A name in each approval field does not necessarily mean each approver will need to approve a particular request (that is why the comment, "this step may be skipped" appears).

Request 33

ENTO STATE

ete Request Submit Reque

| Amount                                                                                                    |                            | ional test      | ne: Internatio                                                 | uest/ Irip Nam |
|----------------------------------------------------------------------------------------------------|----------------------------|-----------------|----------------------------------------------------------------|----------------|
|                                                                                                    | roval Flow Audit Trail     | Expenses Approv | Segments                                                       | est Header 🚺   |
|                                                                                                    |                            |                 |                                                                |                |
|                                                                                                    | "Reports To" Approval1:    | "F              |                                                                |                |
|                                                                                                    | Khangura, Daljit S.        | k               |                                                                |                |
|                                                                                                    | (this step may be skipped) | n (ti           | pproval is an                                                  | Budget a       |
| "Reports To" Approver1 or "Reports To" Approver2 will                                                                  | Budget Approval:           | quest Bu        | workflow. If your request                                      |                |
| populate with your travel approver and CANNOT be chan                                                                  |                            | over, the       | Budget appro                                                   | needs a l      |
| You may only have one or the other filled in depending of<br>campus workflow. If this is not correct contact the Trave | (this step may be skipped) | (t              |                                                                | filled in.     |
|                                                                                                    | "Reports To" Approval2:    | ned States      | Trins Bann                                                     | Internationa   |
|                                                                                                    | Morgan, Denise P.          | s Only.         | ard Countries                                                  | or High Haza   |
|                                                                                                    | (this step may be skipped) | trip type (t    | Will skip this step if your trip type<br>is NOT International. |                |
|                                                                                                    | Exception Approval:        | Đ               |                                                                |                |
|                                                                                                    | Test, President            | т —             |                                                                |                |
|                                                                                                    | (this step may be skipped) | (t              |                                                                |                |

Click the **orange Submit Request** button to submit the Request. You will receive confirmation your Request was successfully submitted! The approver will get an email alerting them that the Request is waiting for their approval.

Below is an example of the Expense Report Approval Flow. If you are not sure who needs to be in your approval workflow please check with your division or department administrative support person. Once you have submitted the Report you will receive an onscreen notification that the Report has been successfully submitted with a synopsis of what was entered.

"Reports To" Approver1 or "Reports To" Approver2 will self populate with your travel approver and CANNOT be changed. You may only have Approver1 or Approver2 or both filled in depending on your campus workflow. If this is not correct contact the Travel Administrator.

| "Reports To" Approval1:         [Khangura, Daijit S.         (Ihis step may be skipped)         Cost Object Approval:         Cost Object Approval:         "Report To" Approval2:         Morgan, Denise P.         (Ihis step may be skipped)         Approval for Processing:         If another approver needs to be added please click the plus sign to add approver and type in their last name and click on it.         counts Payable use nly1 This is the only box rat it is intended to be lank when submitting; ne system will utomatically route to ccounts Payable at the propriate time.                                                                                                    | Approval Flow for Re                                                                        | eport: Houston Training                                                                                                    |        | ×                      |                                                                           |
|----------------------------------------------------------------------------------------------------|---------------------------------------------------------------------------------------------|----------------------------------------------------------------------------------------------------|--------|------------------------|---------------------------------------------------------------------------|
| Khangura, Daljit S.         (his step may be skipped)         Cost Object Approval is an optional step in the workflow. If your request needs a Budget approver, the appropriate name will be filled in.         "Report To" Approval2:         Morgan, Denise P.         (this step may be skipped)         Approval for Processing:         If another approver needs to be added please click the plus sign to add approver and type in their last name and click on it.         counts Payable use nly! This is the only box nat it is intended to be lank when submitting; ne system wil uutomatically route to ccounts Payable at the ppropriate time.                                                                                                    | "Reports To" Approval1:                                                                     |                                                                                                    |        | ~                      |                                                                           |
| (this step may be skipped)<br>Cost Object Approval:<br>Cost Object Approval is an optional step in the<br>workflow. If your request needs a Budget<br>approver, the appropriate name will be filled<br>in.<br>Report To" Approval2:<br>Morgan, Denise P.<br>(this step may be skipped)<br>Approval for Processing:<br>Cost Object Approval or Processing:<br>Cost Object Approval (or Processing:<br>Cost Object Approval (or Processing:<br>Cost Object Approval (or Processing:<br>Cost Object Approval (or Processing:<br>Cost Object Approval (or Processing:<br>Cost Object Approval (or Processing:<br>Cost Object Approval (or Processing:<br>Cost Object Approval (or Processing:<br>Cost Object Approval (or Processing:<br>Cost Object Approval (or Processing:<br>Cost Object Approval (or Processing:<br>Cost Object Approval (or Processing:<br>Cost of the plus sign to add approver and type in<br>their last name and click on it.<br>Cost Stat it is intended to be<br>lank when submitting;<br>e system will<br>utomatically route to<br>coounts Payable at the<br>propriate time.                                                                                                    | Khangura, Daljit S.                                                                         |                                                                                                    |        |                        |                                                                           |
| Cost Object Approval Cost Object Approval is an optional step in the workflow. If your request needs a Budget approver, the appropriate name will be filled in.  Report To" Approval2: Morgan, Denise P. (this step may be skipped) Approval for Processing: Cost Object Approval for Processing: Cost Object Approval for Processing: Cost Object Approval of Processing: Cost Object Approval of Pro | (this step may be skipped)                                                                  |                                                                                                    | _      |                        |                                                                           |
| "Report To" Approval2:<br>Morgan, Denise P.<br>(this step may be skipped)<br>Approval for Processing:<br>Counts Payable use<br>nly! This is the only box<br>hat it is intended to be<br>lank when submitting;<br>he system will<br>utomatically route to<br>counts Payable at the<br>propriate time.                                                                                                    | Cost Object Approval:                                                                       | Cost Object Approval is an optional step in the<br>workflow. If your request needs a Budget<br>approver, the appropriate name will be filled<br>in. | Ð      |                        |                                                                           |
| Morgan, Denise P.<br>(this step may be skipped)<br>Approval for Processing:<br>Counts Payable use<br>nly! This is the only box<br>hat it is intended to be<br>lank when submitting;<br>he system will<br>utomatically route to<br>ccounts Payable at the<br>propriate time.                                                                                                    | "Report To" Approval2:                                                                      |                                                                                                    |        |                        |                                                                           |
| (this step may be skipped) Approval for Processing:                                                                                                    | Morgan, Denise P.                                                                           |                                                                                                    |        | ×                      |                                                                           |
| Approval for Processing:<br>Approval for Processing:<br>If another approver needs to be added please<br>click the plus sign to add approver and type in<br>their last name and click on it.<br>Submit Report Save Workflow Cancel<br>In the system will<br>utomatically route to<br>ccounts Payable at the<br>propriate time.                                                                                                    | (this step may be skipped)                                                                  |                                                                                                    |        | $\sim$                 |                                                                           |
| their last name and click on it.<br>their last name and click on it.<br>their last name and click on it.<br>their last name and click on it.<br>Submit Report Save Workflow Cancel<br>lank when submitting;<br>he system will<br>utomatically route to<br>ccounts Payable at the<br>popropriate time.                                                                                                    | Approval for Processing:                                                                    |                                                                                                    |        | If another click the p | approver needs to be added please<br>lus sign to add approver and type in |
| ccounts Payable use<br>nly! This is the only box<br>nat it is intended to be<br>lank when submitting;<br>ne system will<br>utomatically route to<br>ccounts Payable at the<br>opropriate time.                                                                                                    | <b>^</b>                                                                                    |                                                                                                    | 9      | their last r           | name and click on it.                                                     |
| lank when submitting;<br>ne system will<br>utomatically route to<br>ccounts Payable at the<br>ppropriate time.                                                                                                    | ccounts Payable use<br>nly! This is the only box<br>nat it is intended to be                | Submit Report Save                                                                                                    | Workfl | ow Cancel              | -                                                                         |
| ppropriate time.                                                                                                    | lank when submitting;<br>he system will<br>utomatically route to<br>.ccounts Payable at the |                                                                                                    |        |                        |                                                                           |
|                                                                                                    | ppropriate time.                                                                            |                                                                                                    |        |                        |                                                                           |

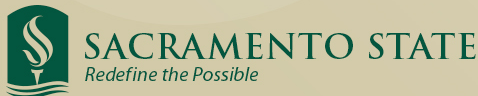

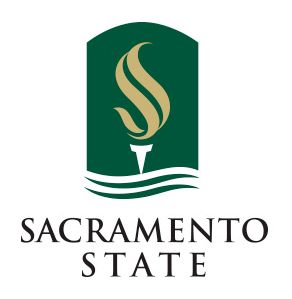

## Travel Request and Expense Approval Workflow

If further information or assistance is needed, please do not hesitate to contact Accounts Payable/Travel at 916-278-6477.